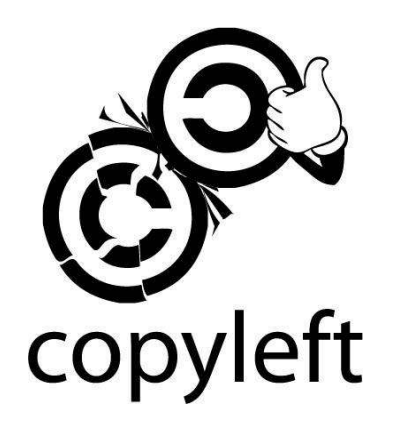

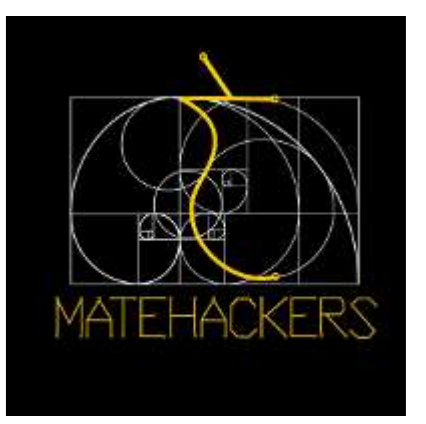

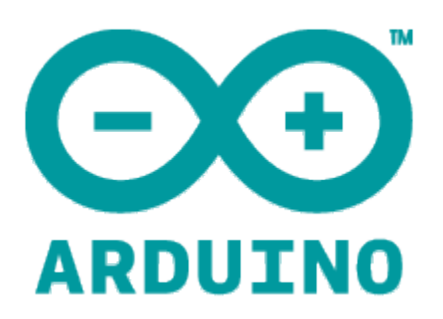

# Eletrônica e Arduino

Introdução

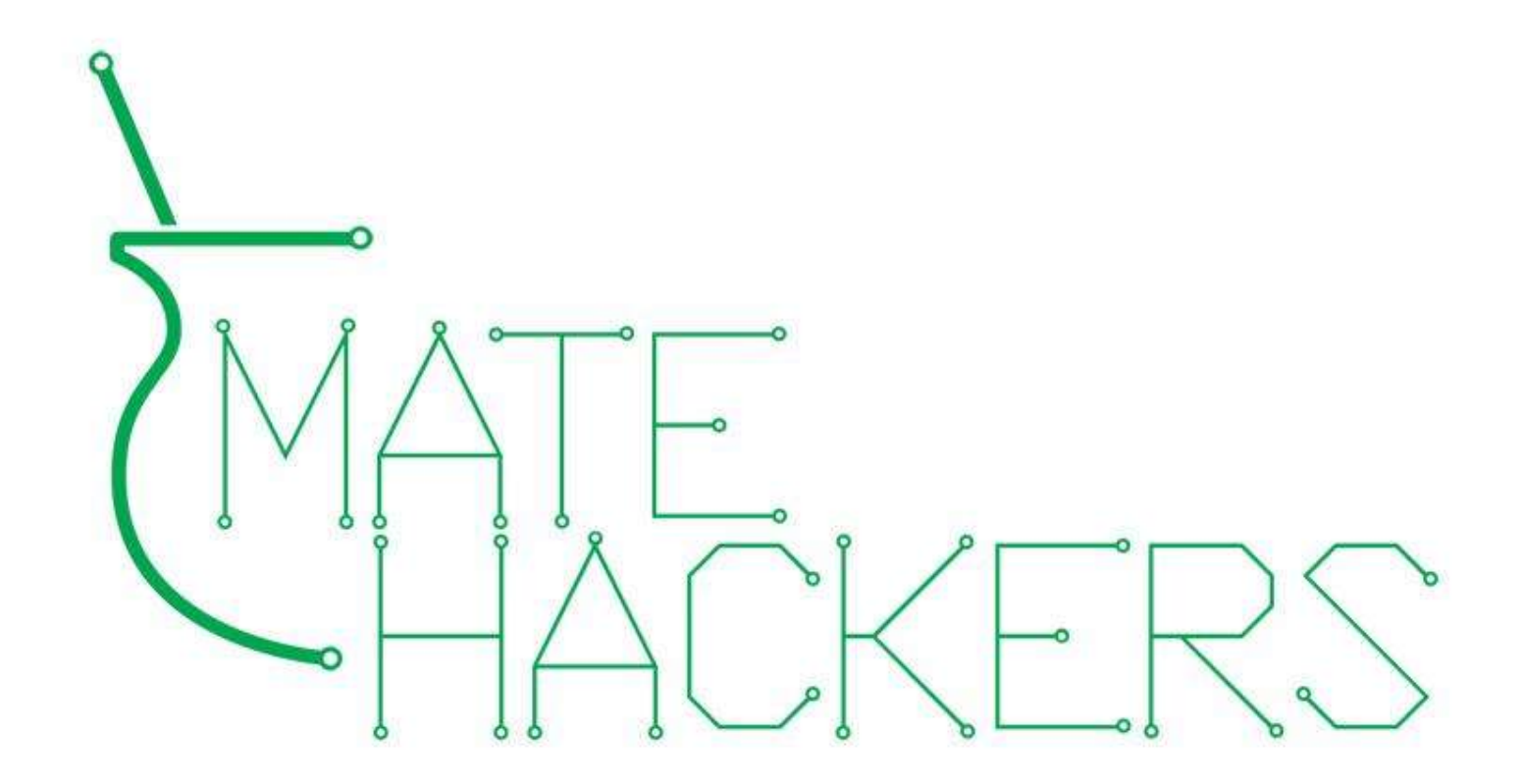

Hackerspace em Porto Alegre

Apoio:

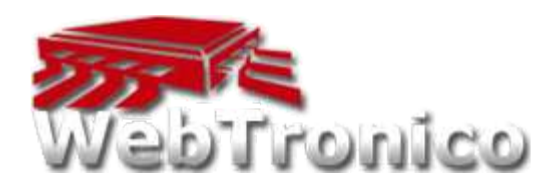

# Súmula

- 1. Revisão de circuitos elétricos e eletrônica.
- 2. Arduino
  - a. Explicações gerais e o Arduino Uno
  - b. Apresentação e explicação sobre os componentes do kit.
  - C. Ambiente de desenvolvimento (software)
  - d. Projeto exemplo (blink)
- 3. Hands on
  - a. Comunicação serial
  - b. Leitura de entrada digital
  - C. Leitura de entrada analógica
- 4. Faça seu projeto

#### **Circuito elétrico**

Um circuito elétrico é formado quando um caminho condutivo é criado para permitir o movimento de elétrons livres.

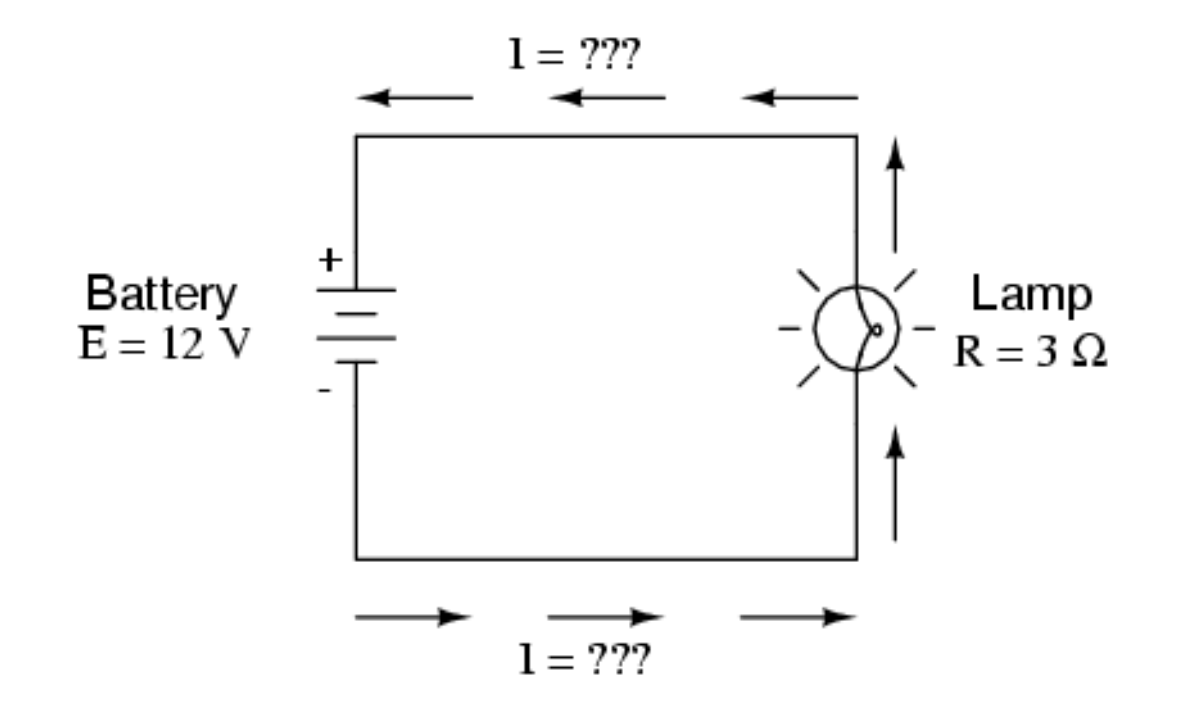

## Tensão, Corrente e Resistência

|             | Símbolo | Unidade | Abreviação |
|-------------|---------|---------|------------|
| Corrente    | I       | Ampere  | А          |
| Tensão      | E ou V  | Volt    | V          |
| Resistência | R       | Ohm     | Ω          |

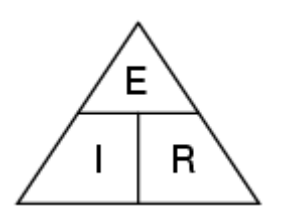

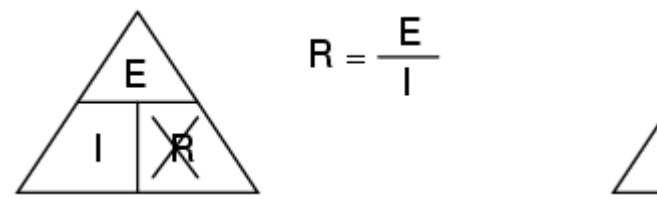

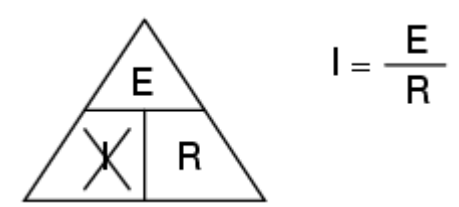

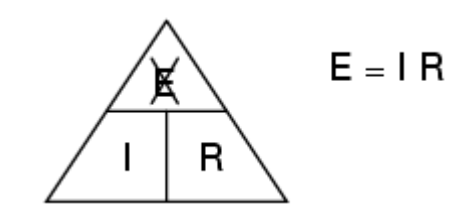

# Lei de Ohm

|             | Símbolo | Unidade | Abreviação |
|-------------|---------|---------|------------|
| Corrente    | I       | Ampere  | A          |
| Tensão      | E ou V  | Volt    | V          |
| Resistência | R       | Ohm     | Ω          |
| Potência    | Р       | Watts   | W          |

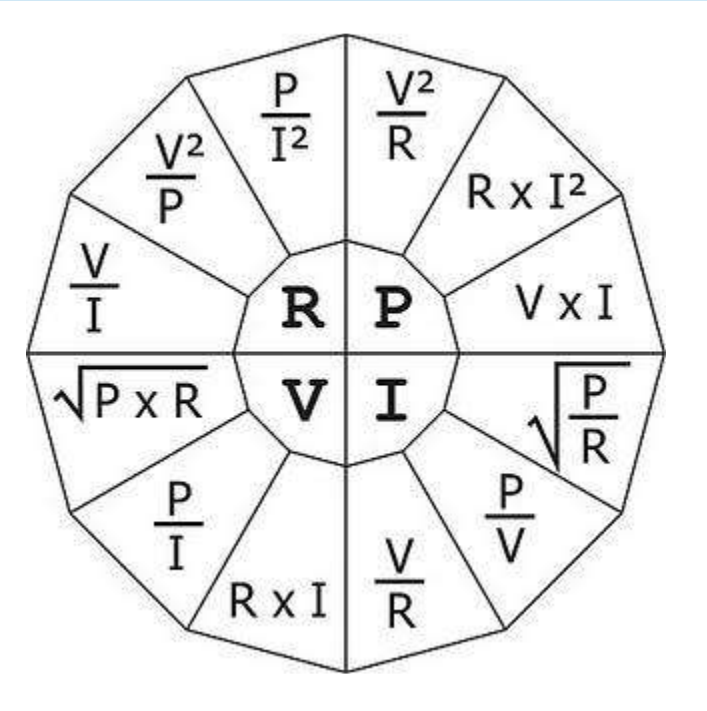

#### Circuitos em série

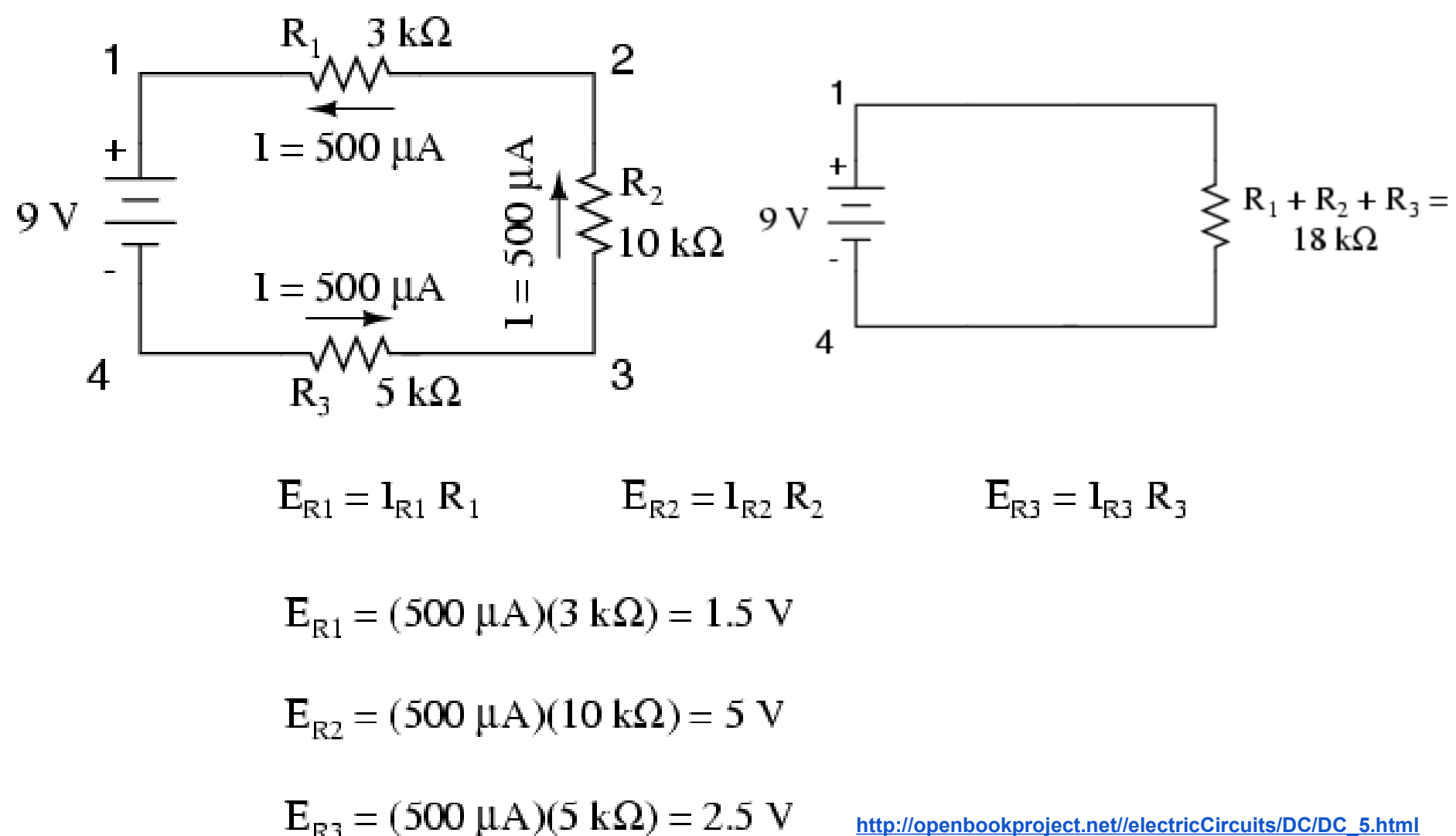

#### **Circuitos em paralelo**

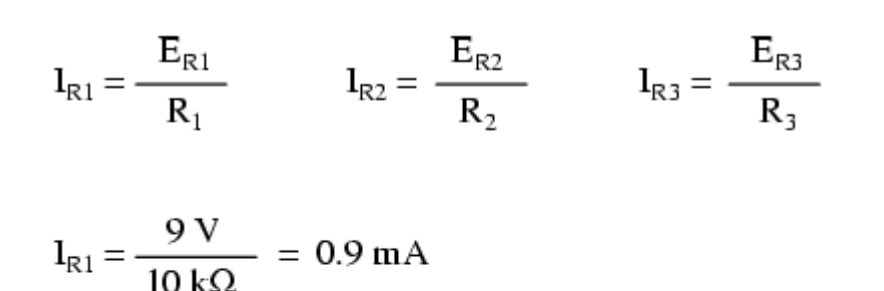

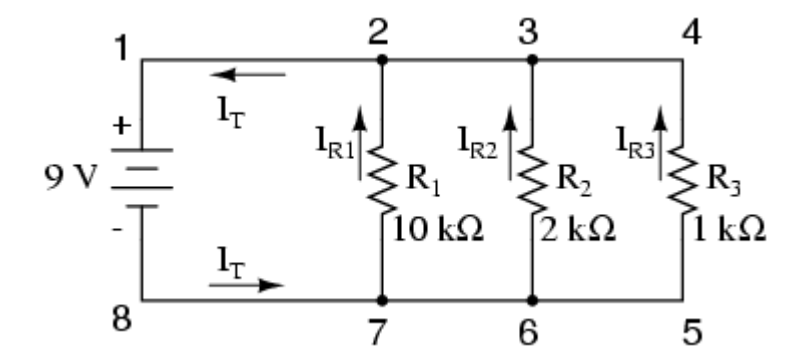

$$l_{R2} = \frac{9V}{2k\Omega} = 4.5 \text{ mA}$$

 $l_{R3} = \frac{9V}{1kQ} = 9 \text{ mA}$ 

 $R_1$ Ε 9 0.9m R 10k 2k 1k Ohms

> Rule of parallel circuits  $I_{total} = I_1 + I_2 + I_3$

$$R_2$$
 $R_3$ Total999Volts4.5m9m14.4mAmps -

#### **Circuitos em paralelo**

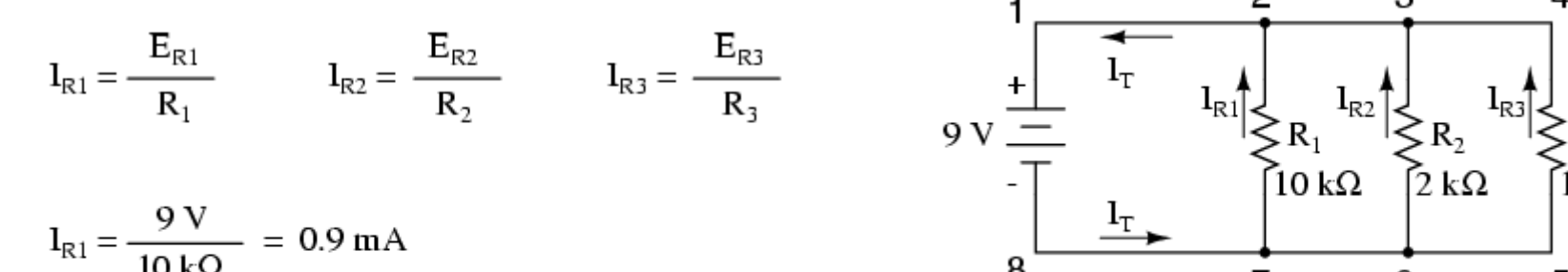

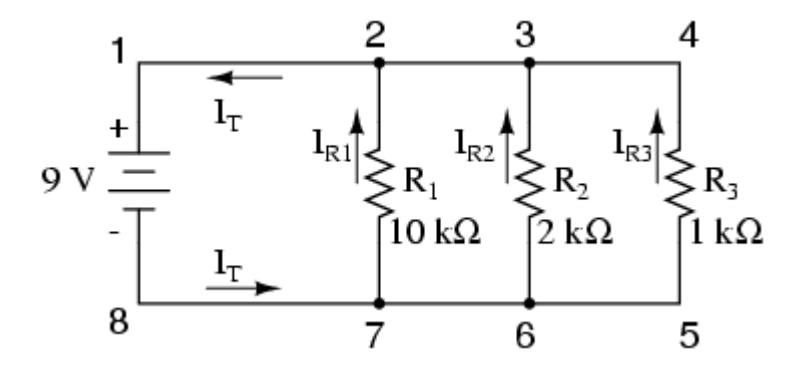

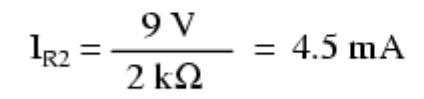

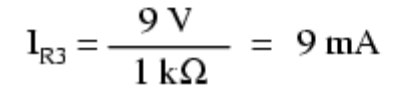

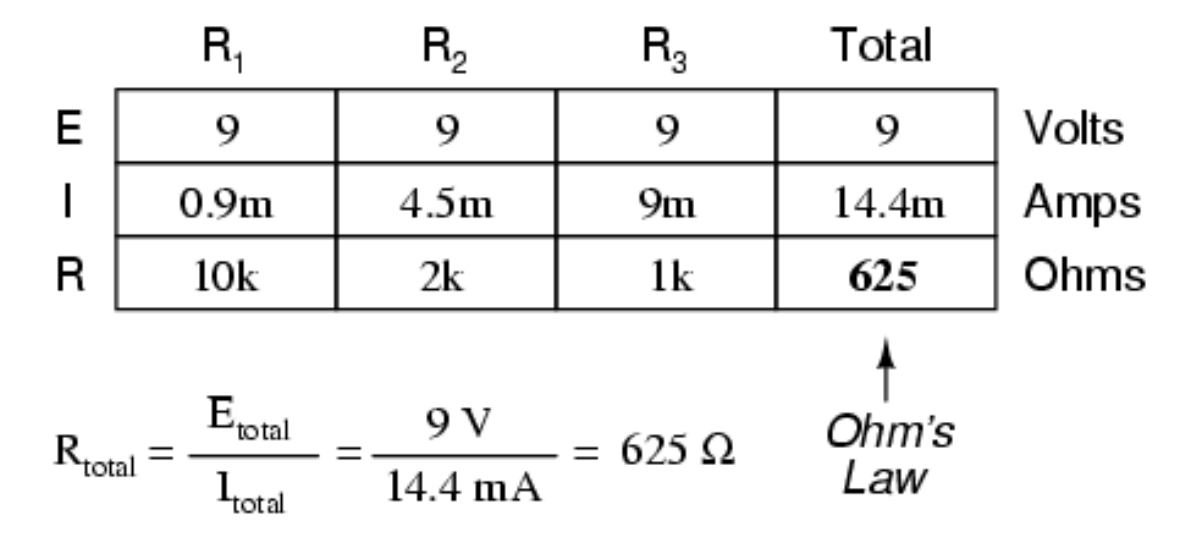

#### **Circuitos mistos**

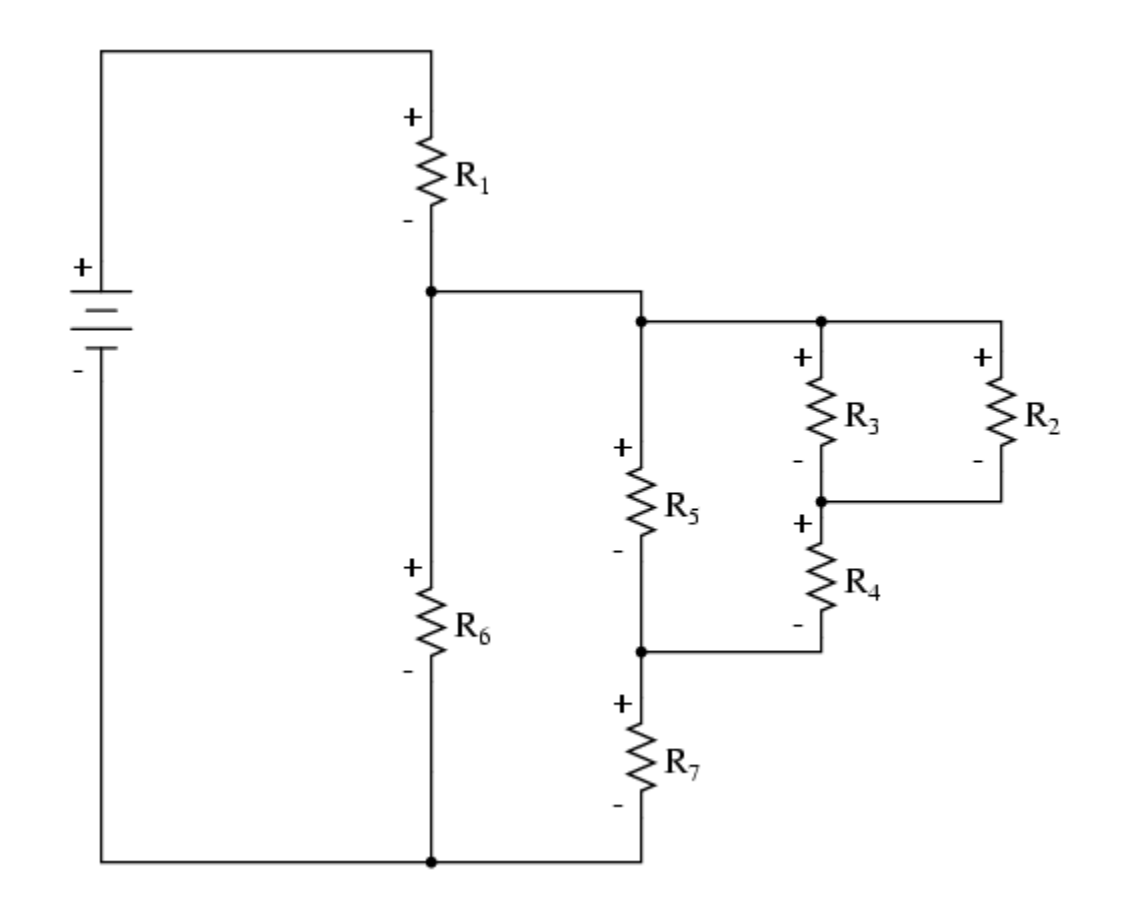

http://openbookproject.net/electricCircuits/DC/DC\_7.html

#### AC/DC ou CA/CC

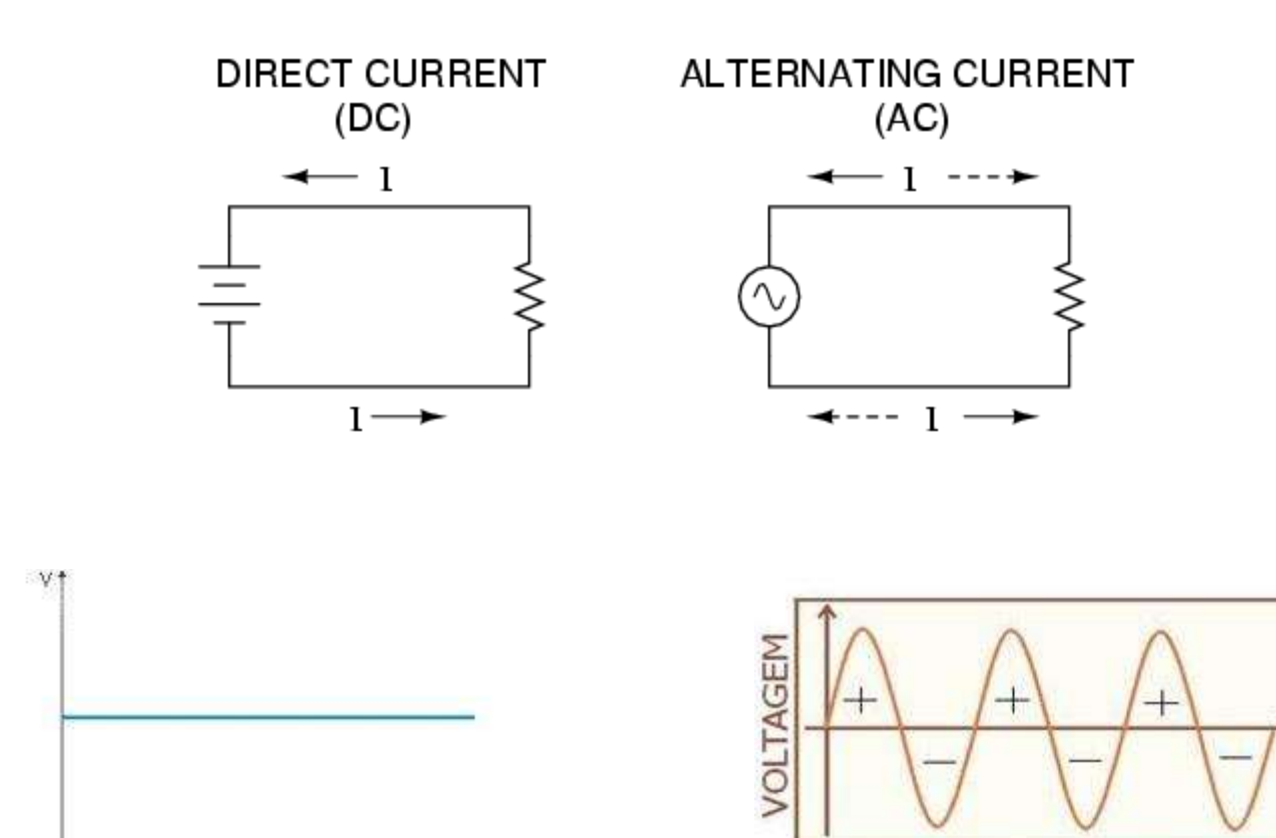

TEMPO

t (s)

Corrente Contínua (Gráfico)

# Kit

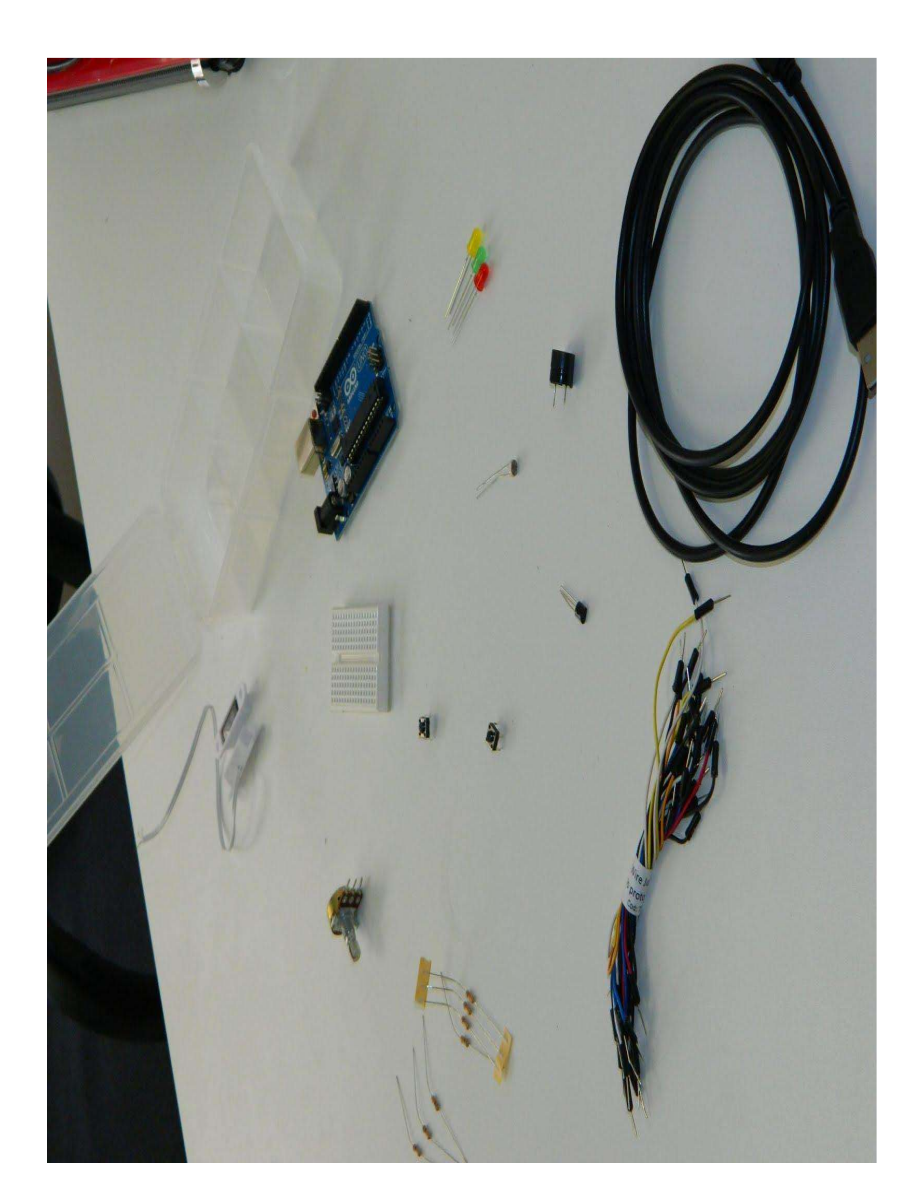

- Arduino Uno
- 7 resistores
- 3 leds (verde, amarelo, vermelho)
- buzzer
- sensor temperatura
- sensor de luz
- sensor magnético
- 2 botões
- potenciômetro
- matriz de contatos
- fios jumper
- cabo usb

# Arduino Uno

14 pinos digitais de I/O (pinos de 0-13)

Podem ser programados como entrada ou saída de acordo com o que for especificado no sketch.

- 6 pinos de entrada analógica (pinos 0-5) Recebem leituras de tensão de um sensor e as convertem em um numero entre 0 e 1023.
- 6 pinos de saída analógica (pinos 3,5,6,9,10 e 11)

Na verdade são seis pinos digitais reprogramados para serem usados como saídas analógicas

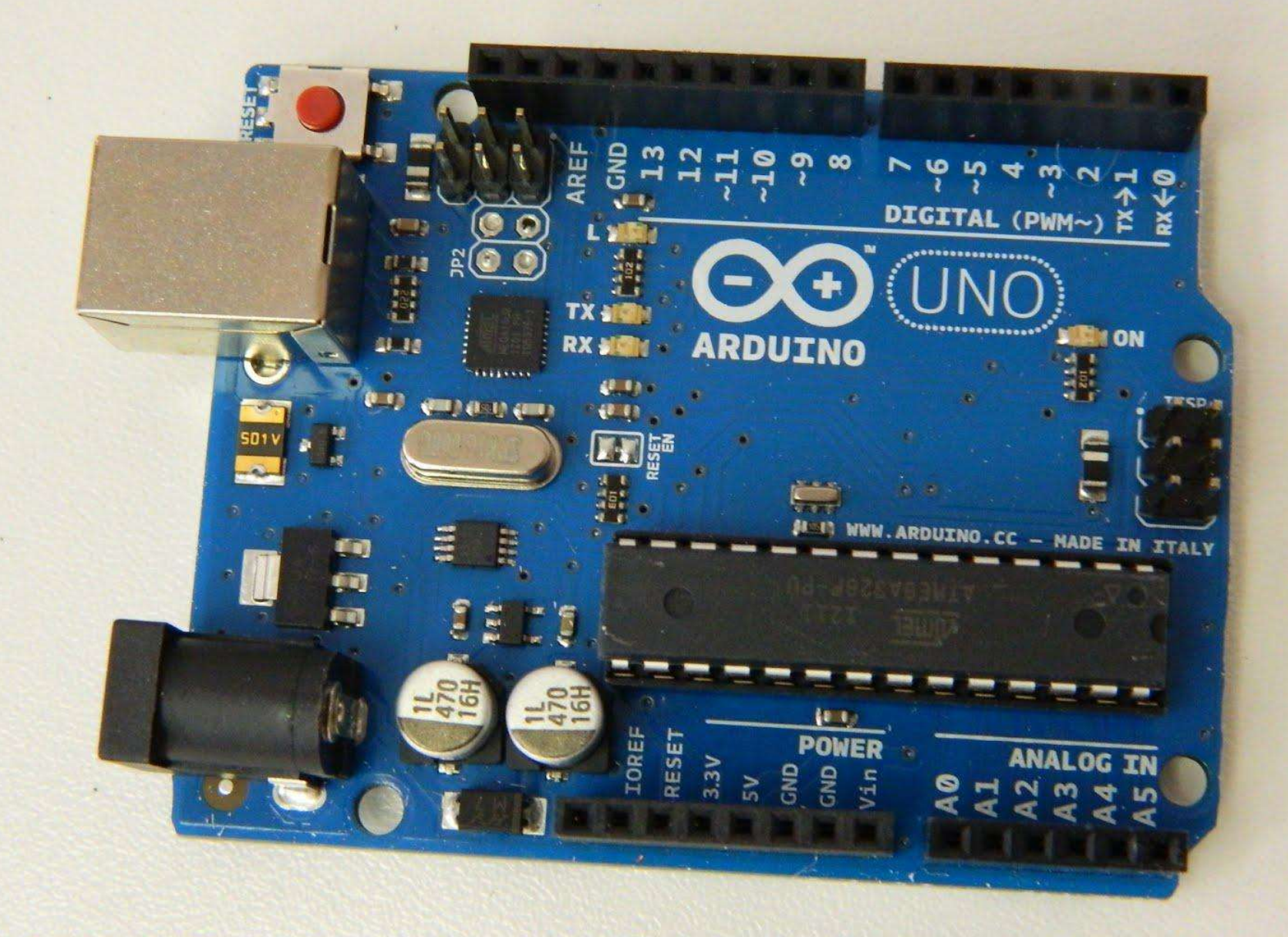

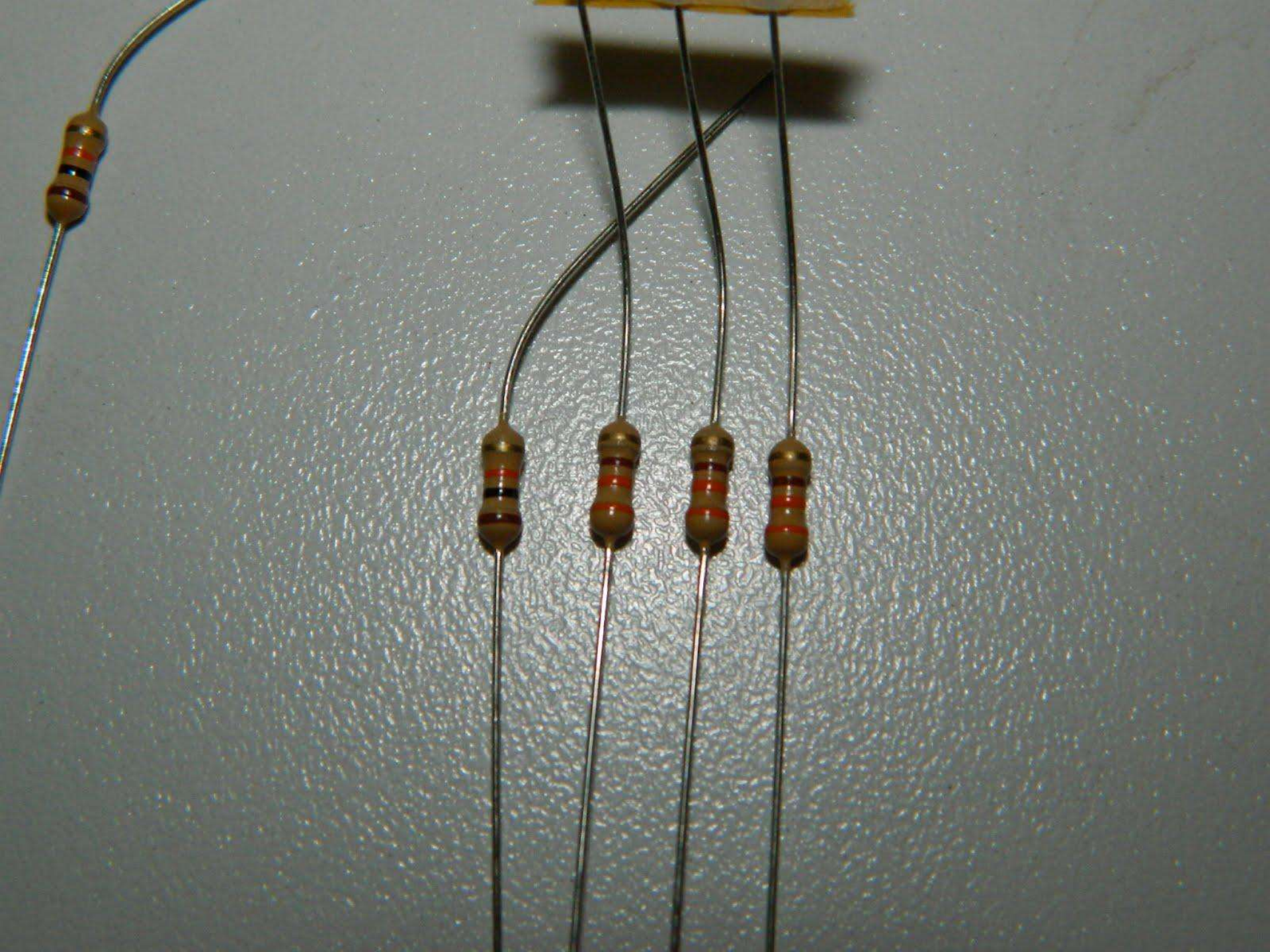

#### Código de Cores

A extremidade com mais faixas deve apontar para a esquerda

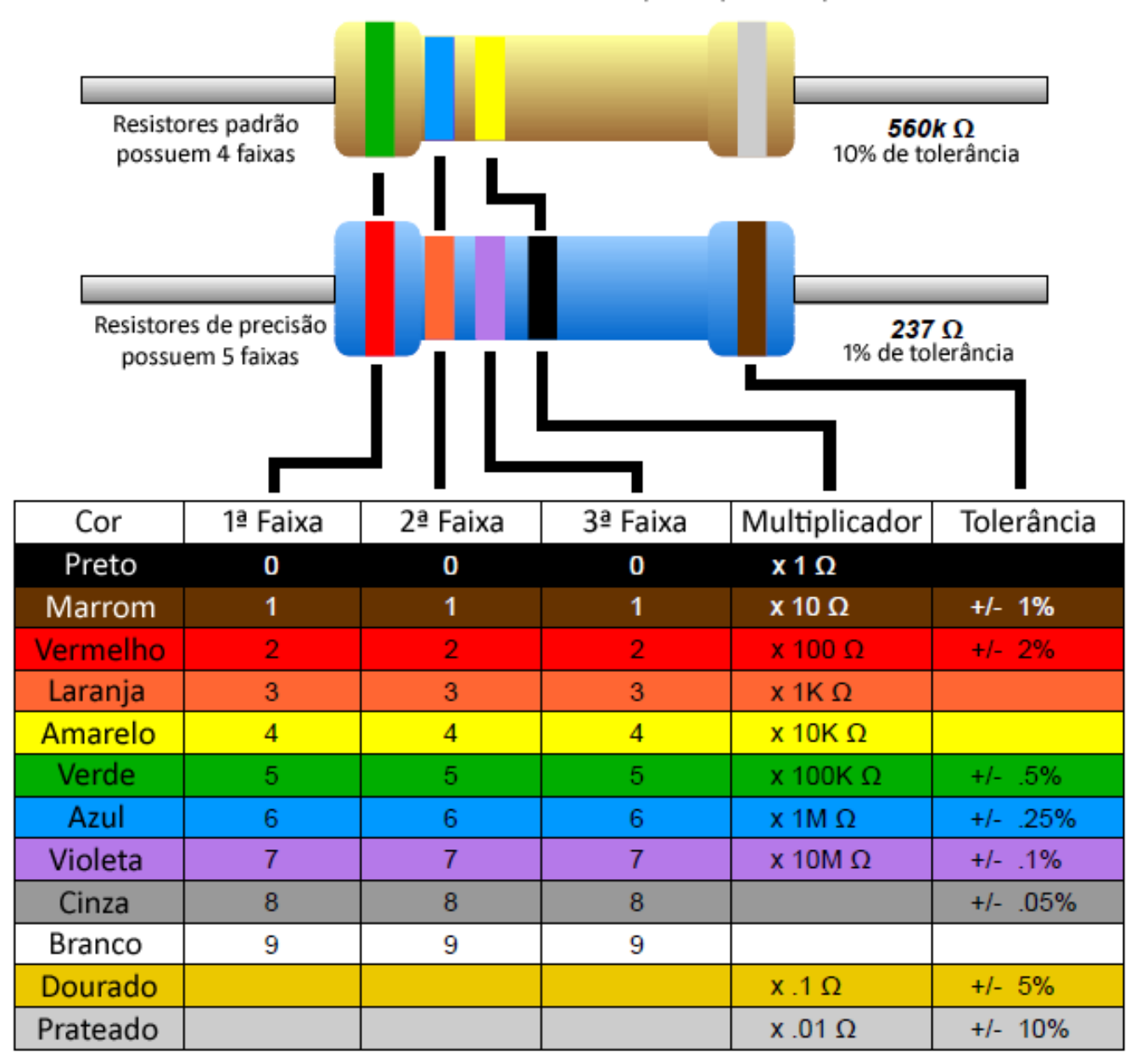

#### Valores Comerciais de Resistores

|   | 5% Resistores de Filme de Carbono |   |    |   |     |   |     |    |    |    |     |    |     |    |    |    |
|---|-----------------------------------|---|----|---|-----|---|-----|----|----|----|-----|----|-----|----|----|----|
|   | Tabela de Valores Comerciais      |   |    |   |     |   |     |    |    |    |     |    |     |    |    |    |
|   | 1,0                               | Ω | 10 | Ω | 100 | Ω | 1   | ΚΩ | 10 | КΩ | 100 | КΩ | 1   | MΩ | 10 | MΩ |
|   | 1,1                               | Ω | 11 | Ω | 110 | Ω | 1,1 | КΩ | 11 | КΩ | 110 | КΩ | 1,1 | MΩ | 15 | MΩ |
|   | 1,2                               | Ω | 12 | Ω | 120 | Ω | 1,2 | ΚΩ | 12 | КΩ | 120 | КΩ | 1,2 | MΩ | 22 | MΩ |
|   | 1,3                               | Ω | 13 | Ω | 130 | Ω | 1,3 | ΚΩ | 13 | КΩ | 130 | ΚΩ | 1,3 | MΩ |    |    |
|   | 1,5                               | Ω | 15 | Ω | 150 | Ω | 1,5 | КΩ | 15 | КΩ | 150 | КΩ | 1,5 | MΩ |    |    |
|   | 1,6                               | Ω | 16 | Ω | 160 | Ω | 1,6 | ΚΩ | 16 | КΩ | 160 | КΩ | 1,6 | MΩ |    |    |
|   | 1,8                               | Ω | 18 | Ω | 180 | Ω | 1,8 | КΩ | 18 | КΩ | 180 | КΩ | 1,8 | MΩ |    |    |
|   | 2,0                               | Ω | 20 | Ω | 200 | Ω | 2   | ΚΩ | 20 | КΩ | 200 | КΩ | 2   | MΩ |    |    |
|   | 2,2                               | Ω | 22 | Ω | 220 | Ω | 2,2 | КΩ | 22 | КΩ | 220 | КΩ | 2,2 | MΩ |    |    |
|   | 2,4                               | Ω | 24 | Ω | 240 | Ω | 2,4 | КΩ | 24 | КΩ | 240 | КΩ | 2,4 | MΩ |    |    |
|   | 2,7                               | Ω | 27 | Ω | 270 | Ω | 2,7 | ΚΩ | 27 | КΩ | 270 | КΩ | 2,7 | MΩ |    |    |
|   | 3,0                               | Ω | 30 | Ω | 300 | Ω | 3   | КΩ | 30 | КΩ | 300 | КΩ | 3   | MΩ |    |    |
|   | 3,3                               | Ω | 33 | Ω | 330 | Ω | 3,3 | КΩ | 33 | КΩ | 330 | КΩ | 3,3 | MΩ |    |    |
| ĺ | 3,6                               | Ω | 36 | Ω | 360 | Ω | 3,6 | ΚΩ | 36 | КΩ | 360 | КΩ | 3,6 | MΩ |    |    |
|   | 3,9                               | Ω | 39 | Ω | 390 | Ω | 3,9 | КΩ | 39 | КΩ | 390 | КΩ | 3,9 | MΩ |    |    |
|   | 4,3                               | Ω | 43 | Ω | 430 | Ω | 4,3 | КΩ | 43 | КΩ | 430 | КΩ | 4,3 | MΩ | 1  |    |
|   | 4,7                               | Ω | 47 | Ω | 470 | Ω | 4,7 | КΩ | 47 | КΩ | 470 | КΩ | 4,7 | MΩ |    |    |
|   | 5,1                               | Ω | 51 | Ω | 510 | Ω | 5,1 | КΩ | 51 | КΩ | 510 | КΩ | 5,1 | MΩ |    |    |
| 1 | 5,6                               | Ω | 56 | Ω | 560 | Ω | 5,6 | КΩ | 56 | КΩ | 560 | КΩ | 5,6 | MΩ | 1  |    |
| 1 | 6,2                               | Ω | 62 | Ω | 620 | Ω | 6,2 | КΩ | 62 | КΩ | 620 | КΩ | 6,2 | MΩ | 1  |    |
| 1 | 6,8                               | Ω | 68 | Ω | 680 | Ω | 6,8 | κΩ | 68 | КΩ | 680 | κΩ | 6,8 | MΩ | 1  |    |
| 1 | 7,5                               | Ω | 75 | Ω | 750 | Ω | 7,5 | κΩ | 75 | КΩ | 750 | ΚΩ | 7,5 | MΩ | 1  |    |
|   | 8,2                               | Ω | 82 | Ω | 820 | Ω | 8,2 | КΩ | 82 | КΩ | 820 | КΩ | 8,2 | MΩ | 1  |    |
|   | 9,1                               | Ω | 91 | Ω | 910 | Ω | 9,1 | КΩ | 91 | КΩ | 910 | КΩ | 9,1 | MΩ |    |    |

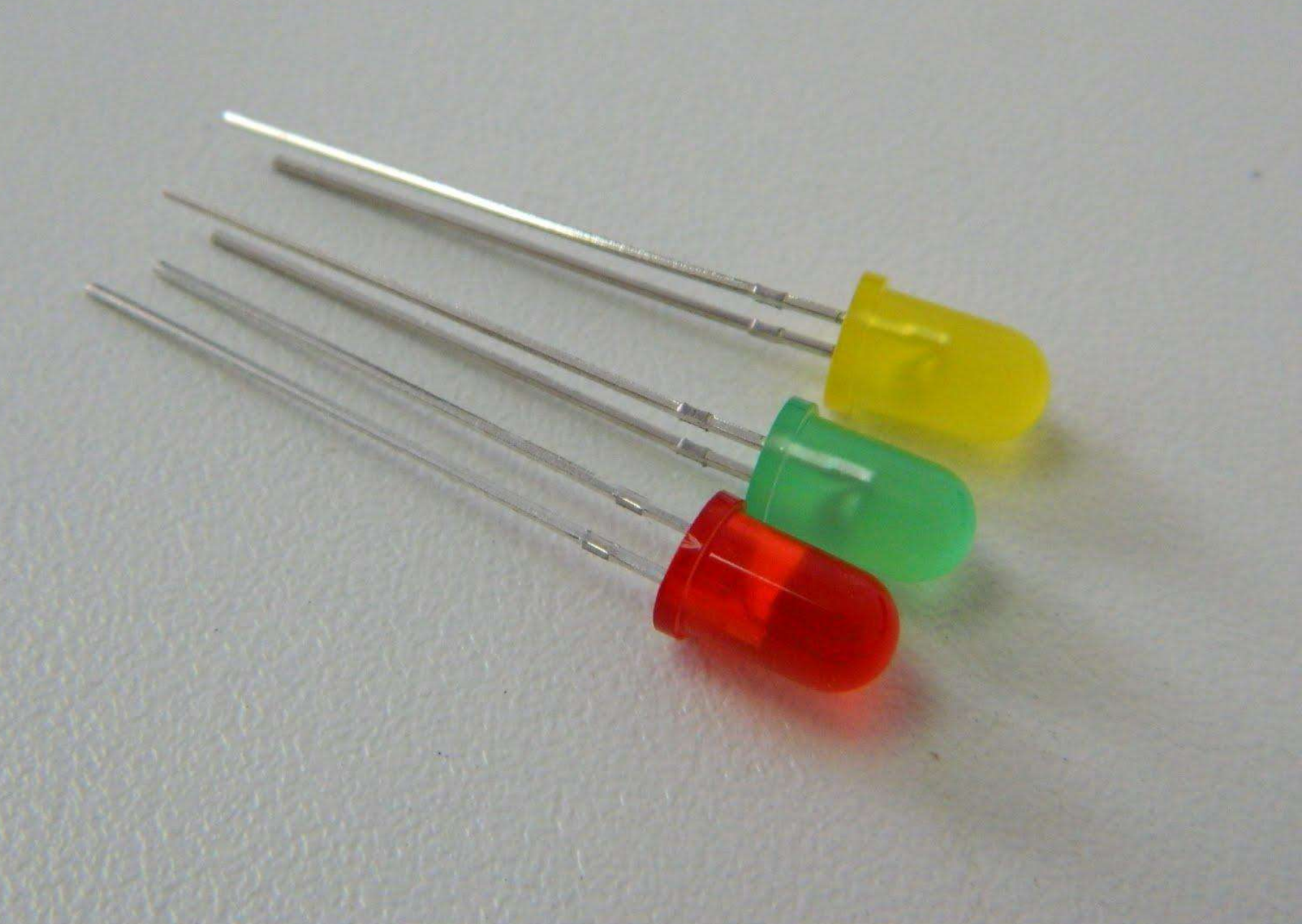

# LED

#### Diodo Emissor de Luz

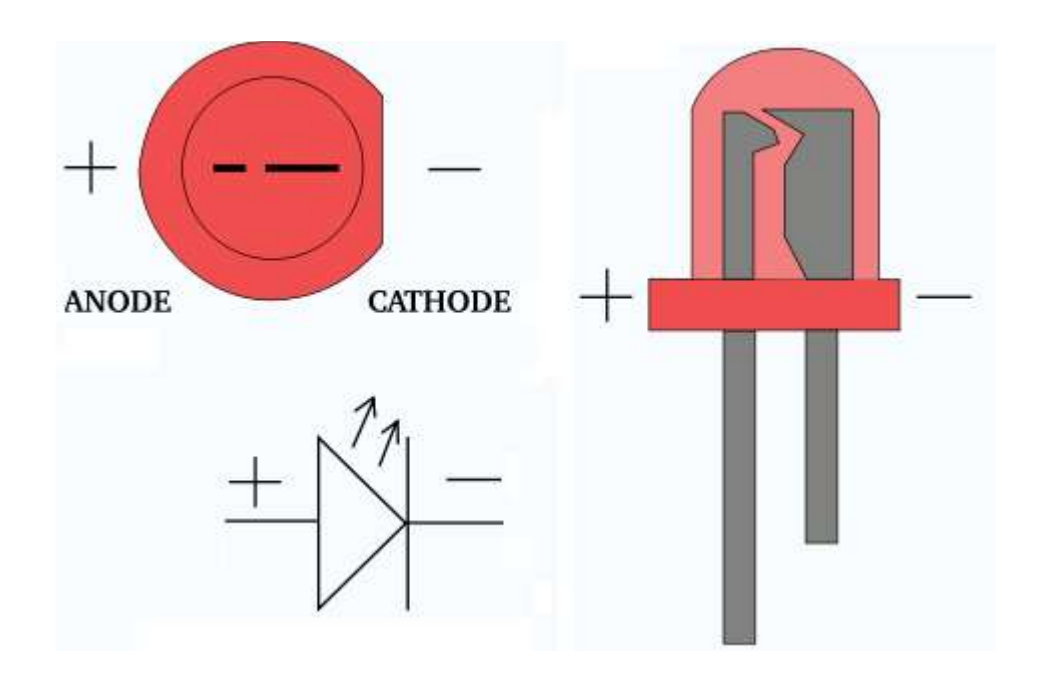

## **Resistor Limitador**

| Côr                | Queda de Tensão                         | Corrente<br>Máxima |  |  |
|--------------------|-----------------------------------------|--------------------|--|--|
| Vermelho           | 1.8 V                                   | 0.02 A             |  |  |
| Verde              | 2.1 V                                   | 0.02 A             |  |  |
| Amarelo            | 2.0 V                                   | 0.015 A            |  |  |
| Laranja            | 2.0 V                                   | 0.02 A             |  |  |
| Azul               | 3.1 V                                   | 0.02 A             |  |  |
| Branco             | 3.1 V a 4.0V (depende<br>do fabricante) | 0.02 A             |  |  |
| Infra-<br>vermelho | 1.1 V                                   | 0.02 A             |  |  |

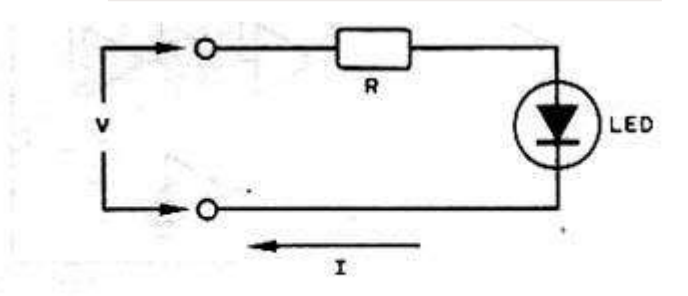

V – tensão de alimentação (V) R – resistor redutor (Ohms)

I - corrente no led (A)

$$R = \frac{V - 1.6}{I}$$

Valores típicos de l: 5 < l < 50mA

## LM 35-Sensor de Temperatura

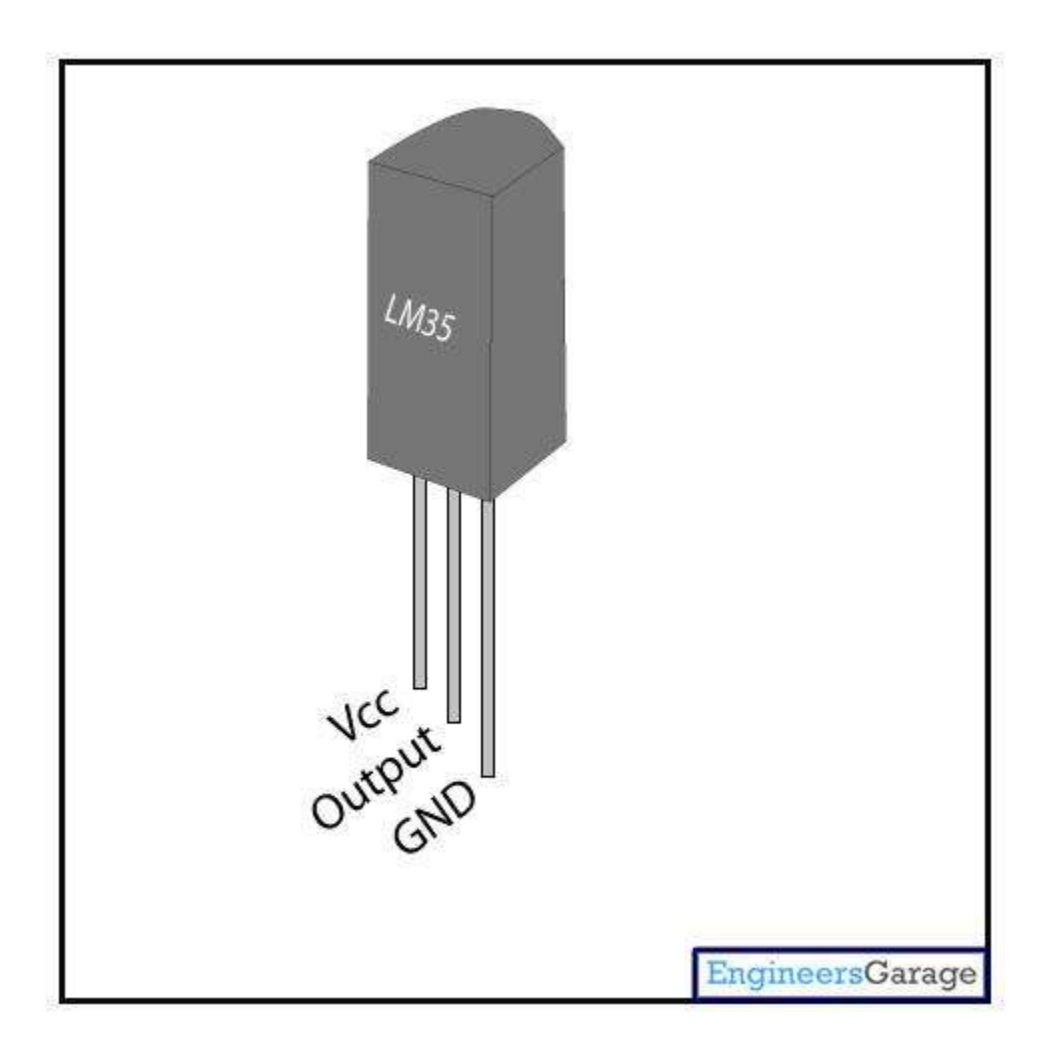

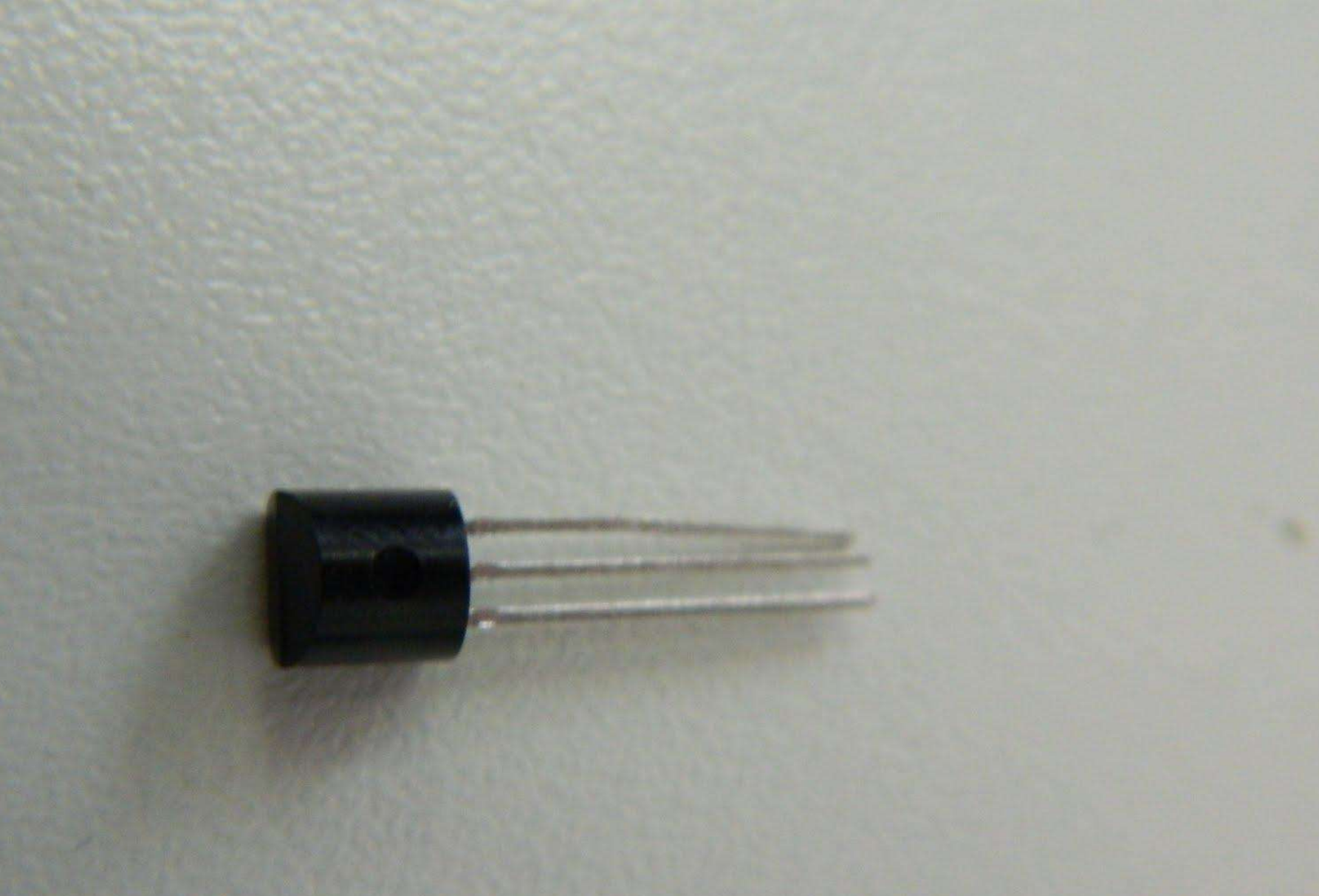

#### **Buzzer**

![](_page_22_Picture_1.jpeg)

![](_page_23_Picture_0.jpeg)

#### Sensor de luz

![](_page_24_Figure_1.jpeg)

# Potenciômetro

![](_page_25_Picture_1.jpeg)

## Sensor magnético

#### Matriz de Contatos

![](_page_27_Picture_1.jpeg)

![](_page_28_Picture_0.jpeg)

# Ambiente de desenvolvimento

- <u>http://arduino.cc/en/Main/Software</u>
- Escrever código e fazer upload para a placa.
- Linux :-)
- Mac OS X e Windows :-(
- Escrito em Java, baseado em Processing, avr-gcc, e outros softwares de código aberto.

# Ambiente de Desenvolvimento

#### 🛿 🖨 🗊 🛛 Blink | Arduino 1.0.1 File Edit Sketch Tools Help **Q**i Ð Blink Blink Turns on an LED on for one second, then off for one second, repeatedly. This example code is in the public domain. \*/ // Pin 13 has an LED connected on most Arduino boards. // dive it a name: **int** led = 13: // the setup routine runs once when you press reset: void setup() { // initialize the digital pin as an output. pinMode(led, OUTPUT); 3 // the loop routine runs over and over again forever: void loop() { digitalWrite(led, HIGH); // turn the LED on (HIGH is the voltage level) delay(1000); // wait for a second digitalWrite(led, LOW); // turn the LED off by making the voltage LOW // wait for a second delay(1000); } 40

Verify: Verifica se existem erros de sintaxe nó código.

**Upload**: Compila o código e envia-o para a placa.

New, Open e Save: Cria, abre e salva novos sketches (Softwares escritos usando Arduino). Extensão: .ino

**Serial Monitor**: Mostra os dados seriais enviados da placa de Arduino. Possibilidade tambem enviar dados seriais para a placa.

#### Área de mensagem

## Analisando o Blink

```
7*
  Blink
  Turns on an LED on for one second, then off for one second, repeatedly.
  This example code is in the public domain.
 */
// Pin 13 has an LED connected on most Arduino boards.
// give it a name:
int led = 13:
// the setup routine runs once when you press reset:
void setup() {
  // initialize the digital pin as an output.
  pinMode(led, OUTPUT);
3
// the loop routine runs over and over again forever:
void loop() {
  digitalWrite(led, HIGH); // turn the LED on (HIGH is the voltage level)
  delay(1000);
                           // wait for a second
  digitalWrite(led, LOW); // turn the LED off by making the voltage LOW
  delay(1000);
                         // wait for a second
}
```

# O Que Faz Este Programa

- Transforma o pino 13 em uma saida.
- Entra em um loop.
- Acende o LED conectado ao pino 13.
- Aguarda um segundo.
- Apaga o LED conectado ao pino 13.
- Aguarda um segundo.
- Retorna ao inicio do loop.

# **Comunicação Serial**

#### Escrever na saída serial.

```
/*
```

```
* Hello World!
```

- \*
- \* This is the Hello World! for Arduino.
- \* It shows how to send data to the computer

```
*/
```

void setup() // run once, when the sketch starts
{
 Serial.begin(9600); // set up Serial library at 9600 bps

```
Serial.println("Hello world!"); // prints hello with ending line break }
```

void loop() // run over and over again

{

// do nothing!

}

# Sinal Analógico vs Digital

![](_page_34_Figure_1.jpeg)

# Entrada e Saída Digital e Serial Monitor

StateChangeDetection

# Entrada e Saída Analógica e Monitor Serial

AnalogInOutSerial

# Sensor de Temperatura e Serial Monitor

• <u>http://blog.webtronico.com/?p=57</u>

# Lendo e Escrevendo Através do Serial Monitor

## Exercício final

 Pesquise e apresente um projeto usando os links abaixo ou outros de sua preferência.

http://arduino.cc/en/Tutorial/HomePage

http://playground.arduino.cc/

# Informações oficiais

Fundamentos: <u>http://arduino.cc/en/Tutorial/Foundations</u>

**Exemplos** (do básico ao avançado): <u>http://arduino.cc/en/Tutorial/HomePage</u>

Hacks (Extendendo o arduino): <u>http://arduino.cc/en/Hacking/HomePage</u>

## Mais...

http://www.ladyada.net/learn/arduino/index.html

http://www.adafruit.com/tutorials

http://www.sparkfun.com/tutorials

http://makezine.com/arduino/

http://www.instructables.com/tag/type-id/category-technology/channel-arduino/